# Ventura auf meinem Laptop installieren? Acer Aspire E5 772-5613

#### Beitrag von "pegxa" vom 10. Dezember 2022, 12:29

#### Hallo!

Ich würde gerne Ventura auf meinem Acer Laptop installieren. Ich hatte vor einiger Zeit Monterey am laufen aber musste es aus verschiedenen Gründen wieder entfernen. Nun habe ich wieder sehr Lust einen hackintosh zu haben und würde gerne versuchen Ventura zu installieren. Hat jemand Zeit uns Lust mir dabei zu helfen? Ich bin leider komplett aus dem Thema raus und bräuchte eine helfende Hand

anbei die EFI die ich früher for Monterey genutzt habe. (Falls das was hilft)

#### Beitrag von "Noisezone" vom 10. Dezember 2022, 12:43

Muss es unbedingt Monterey sein ?

Nur so aus reiner Neugierde 😌

# Beitrag von "pegxa" vom 10. Dezember 2022, 12:52

Noisezone Monterey ist ja das neueste oder 🐸 ? Oder hab ich was verpasst

EDIT: Hab voll vergessen das Ventura die neueste Version ist. Ich ändere mal den Titel vom Thread

# Beitrag von "Noisezone" vom 10. Dezember 2022, 13:02

Ja schon, beinah, Ventura is neuer.

Ich habe ja Monterey drauf, da mein echter Mac mit Monterey nur in Zeitlupe läuft (8gb ram/Dual core)...und ich damit das neue Logic nicht richtig testen kann.

#### Beitrag von "pegxa" vom 10. Dezember 2022, 13:04

<u>Noisezone</u> glaubst du es wäre möglich auf meinem Laptop Ventura zu installieren? Specs sind in meinem Profil. Oder glaubst du die Mühe lohnt sich nicht?

(habe mal den Thread angepasst

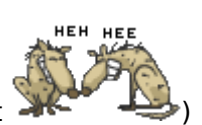

#### Beitrag von "Noisezone" vom 10. Dezember 2022, 13:19

Bestimmt, obs gut läuft,ka, wieviel RAM hat denn dein Laptop?

# Beitrag von "pegxa" vom 10. Dezember 2022, 13:21

16GB 1600Mhz DDR3 Noisezone

Beitrag von "Noisezone" vom 10. Dezember 2022, 13:33

Jo das ist mehr als genug.

Bin aber kein Experte und der falsche Ansprechpartner bei Open Core.

#### Beitrag von "pegxa" vom 10. Dezember 2022, 13:47

Kein Problem.

Also falls hier jemand ist, der mir helfen könnte Ventura auf meinem Laptop zu installieren, gerne schreiben 😂

# Beitrag von "apfel-baum" vom 10. Dezember 2022, 14:31

#### pegxa,

schnappe dir doch bitte mal die opencore auxilary tools -ocaux, öffne/lade damit deine bestehende config.plist -je nach os, wenn dir die tools "melden"-gucke da mal ins fenster rein, das sie nur oc 0.7.8 haben- aktualisiere auf "latest" bzw. beim dev- get opencore- so werden die versionen von oc im programbestand aktualisiert. selbes mit den kexten "select all" und "check for updates" -> danach "update kexts". die oc aux werden schon beim öffnen melden - wie bereits erwähnt- , bzw. siehst du das ausrufezeichen, das kommt vom automatischen ocvalidate, da erstmal auf die diskette und speichern- das ausrufezeichen ist dann noch immer da- und der inhalt deutlich geringer, da geht es nämlich um die reihenfolge, also anpassen und nochmal speichern.

so getan, die efi auf einen testusb-stick und davon.-mit booten

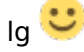

- https://github.com/ic005k/OCAuxiliaryTools

## Beitrag von "pegxa" vom 10. Dezember 2022, 15:21

Alles erledigt wie du beschrieben hast. Der Inhalt vom "Ausrufezeichen" ist auch sehr viel geringer geworden.

Ich habe auf dem USB-Stick nur den EFI ordner und habe davon gestartet und die EFI ausgewählt, aber leider kommt nachdem ich Enter drücke nix mehr. Kein Text, kein Lebenszeichen. Einfach leerer schwarzer Bildschirm

apfel-baum

EDIT: Was mich wundert: Muss nicht noch mehr auf den Stick oder so? Oder habe ich da einen Denkfehler. Ich denke mir nur, braucht der Stick nicht eine mac Version oder so?

## Beitrag von "apfel-baum" vom 10. Dezember 2022, 15:24

"das" ausrufezeichen wird verschwinden, wenn du die ganzen virtualsmc-anhängsel "unter" virtualsmc" verlagerst, speichern- ausrufezeichen ist weg,- dann nochmal probieren

lg 🙂

edit.-

es geht ersteinmal darum, das deine efi läuft, und ja - im anschluß wird ein "kompletter" stick via anymacos/tinu erstellt , aber da bist du noch nicht- wenn da monterey drauf ist, würde ich es bei monterey vorerst, bei produktiveinsatz- belassen.

# Beitrag von "pegxa" vom 10. Dezember 2022, 15:26

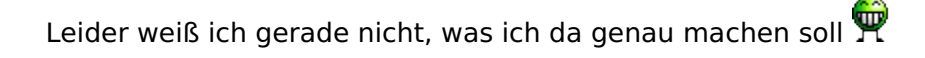

OC Validate ? ×
Kernel->Add[3] discovers SMCDellSensors.kext, but its Parent (VirtualSMC.kext) is either placed after it or is missing!
Kernel->Add[4] discovers SMCLightSensor.kext, but its Parent (VirtualSMC.kext) is either placed after it or is missing!
CheckKernel returns 2 errors!
Completed validating E:/EFI/OC/config.plist in 1 ms. Found 2 issues requiring attention.

# Beitrag von "apfel-baum" vom 10. Dezember 2022, 15:29

was steht denn da?

"virtualsmc is placed -after- or.. is missing", zu deutsch, entweder fehlt virtualsmc oder der kram steht nicht nach- darunter (reihenfolge)- virtualsmc dort- 😉

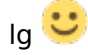

das heißt "virtualsmc ist das oberhaupt, und darunter , danach kommen die entsprechenden pkugins dessen, also smc-dell.. ,smcprozessor..., smcsuper... , smcbattery... .

#### Beitrag von "pegxa" vom 10. Dezember 2022, 15:32

ups. Ja hab es hinbekommen und das Ausrufezeichen ist jetzt weg.

Allerdings startet die EFI immer noch nicht. Nur ein schwarzer Screen, ohne Rückmeldung

# Beitrag von "apfel-baum" vom 10. Dezember 2022, 15:38

jetzt gilt es, deine einträge, mit dem guide zu vergleichen,- gucke mal stück für stück nach, im speziellen, bei den quirks, was dell angeht, denn du scheinst einen dell laptop zu haben, -wenn du einen smcdellsensors.kext benutzt, https://dortania.github.io/Ope...ptop.plist/broadwell.html

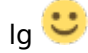

# Beitrag von "pegxa" vom 10. Dezember 2022, 15:40

Ich habe tatsächlich einen Acer Laptop xD

ich weiß nicht mehr genau was ich da früher mit anderen in einem anderen Thread gemacht habe.

Eigentlich hatte die EFI immer geklappt. Komisch

Kann ich mit einem Acer Laptop trotzdem diesen Guide nutzen?

#### apfel-baum

# Beitrag von "apfel-baum" vom 10. Dezember 2022, 15:48

ah, dann sind bei den quirks andere einstellungen nötig und der dell-kext ist verkehrt,

den dortguide kannst du natürlich mit diesem laptop nutzen- ist ja allgemein gehalten, bzw. steht darin was z.b. bei dell und oder hp für spezielle einstellungen zu machen sind.

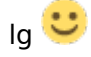

mitunter wichtig ist die cpu- und die ist in deinem fall ja die broadwell, desweiteren ist die igpu entsprechend dann der framebuffer, oder jeweils wie es verbaut-genutzt wird einzustellen (framebuffer und so), das kann wohl übernommen werden, wenn es davor lief

#### Beitrag von "pegxa" vom 10. Dezember 2022, 15:50

Ich habe den Kext aus der config und dem Ordner entfernt.

Welche Anleitung muss ich bei dem Guide befolgen? Da gibt es ja diese verschiedenen Kategorien. Also dieses Haswell,Broadwell,etc

# Beitrag von "apfel-baum" vom 10. Dezember 2022, 15:52

wenn es die aus deinem profil ist,

deine cpu=broadwell laptop , also auch der link, den ich gesetzt habe-

- https://www.intel.com/content/...0-ghz/specifications.html

https://dortania.github.io/Ope...ptop.plist/broadwell.html

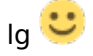

# Beitrag von "pegxa" vom 10. Dezember 2022, 15:59

Ich habe nun die ACPI angepasst. Allerdings steht im GUIDE bei den Patches nur ein unterpunkt "0" und bei mir "0,1,2,3,4". Soll ich die drinnen lassen oder raus löschen?

Eigentlich hat ja alles schonmal geklappt xD

# Beitrag von "apfel-baum" vom 10. Dezember 2022, 16:11

da du einen experimentierstick nutzt?  $\stackrel{\textcircled{}}{\stackrel{\textcircled{}}{\Rightarrow}}$ , kannst du die patches ja rauslöschen und gucken ob es so klappt  $\stackrel{\textcircled{}}{\stackrel{\textcircled{}}{\Rightarrow}}$ 

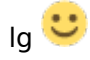

# Beitrag von "pegxa" vom 10. Dezember 2022, 16:14

Leider kommt immer noch nur ein schwarzer Screen.

Egal ob mit den mehreren Patches oder nur 1

#### apfel-baum

# Beitrag von "apfel-baum" vom 10. Dezember 2022, 16:44

probiere die mal aus- nicht viel dran verändert

lg

# Beitrag von "pegxa" vom 10. Dezember 2022, 16:57

Nun kommt wenigstens eine Rückmeldung.

Allerdings kommt nur dieser Text und nach ca. 2 Sekunden lande ich wieder im Menu

#### apfel-baum

#### Beitrag von "apfel-baum" vom 10. Dezember 2022, 17:21

jo, hatte an den quirks noch nix geändert,

probiere die mal

lg 🙂

# Beitrag von "pegxa" vom 10. Dezember 2022, 17:32

Leider immer noch das gleiche wie oben 😌

# Beitrag von "apfel-baum" vom 10. Dezember 2022, 17:35

ok, vergleiche bitte die config.plist stück für stück mit dem broadwell laptop guide

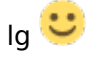

#### Beitrag von "pegxa" vom 10. Dezember 2022, 18:11

Ok mal was neues. Ich habe die config nun angepasst und vieles musste geändert werden. Jetzt kommt aber das komische: Auf einmal hab ich jetzt ein Builtin Picker obwohl ich External drinnen hab viele zudem wird nun irgendwie nicht mal mehr der EFI ordner angezeigt sondern nurnoch "Shell". Ich habe lediglich deine EFI genommen und auf den Stick gemacht und meine abgeglichene config hinzugefügt.

Muss ich den Stick vielleicht mal formatieren oder sowas?

#### Beitrag von "apfel-baum" vom 10. Dezember 2022, 18:14

external setzt vorraus, das opencanopy vorhanden ist und gefunden wird- ansonsten schaltet der wohl auf builtin zurück, - wenn soein konflikt azftaucht- macht dich das ocat eigentlich auch darauf aufmerksam

ich gucke die config.plist ebenfalls grade nochmal eb detail durch

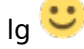

# Beitrag von "pegxa" vom 10. Dezember 2022, 18:19

ohje, wäre gut wenn du mir da bisschen unter die Arme greifen könnest ich blicke da gerade nicht mehr so durch.

# Beitrag von "apfel-baum" vom 10. Dezember 2022, 18:25

hast du da 2 gpus -cpu + seperate nvdia-amd drin, oder ist da nur die igpu drin ?- da ich deinen laptop ja nicht vor mir habe, weiß ich das nicht- bitte schreibe noch die bezeichnung des laptops in den threadtitel,

danke,

lg 🙂

# Beitrag von "pegxa" vom 10. Dezember 2022, 18:36

GPU ist eine Intel HD Graphics 5500 (soweit ich weiß ist das ne iGPU)

## Beitrag von "apfel-baum" vom 10. Dezember 2022, 18:46

ja, ist die igpu, bei manchem laptop gibt es 2 darin enthaltene -

versuche mal die efi

lg 🙂

edit

ich sehe grade, du kannst die patches 2-5bei acpi-patch, mal deaktivieren , habe ich vergessengrade nochmal korregiert

# Beitrag von "pegxa" vom 10. Dezember 2022, 19:02

irgendwie erkennt der Laptop die EFI nicht meh 📂 🚽

wird einfach nicht mehr angezeigt. Kann

das am Stick liegen oder eher am Laptop?

#### Beitrag von "apfel-baum" vom 10. Dezember 2022, 19:05

die efi vom stick oder ansich? wenn der stick sonst nix enthält, formatiere den als fat 32 und kopiere den efi-ordner im anschluß darauf, die efipartition ist auch nicht anders formatiert und wird von deinem bios beim start gesucht, ansonsten kann man da auch noch die advisefeatures enablen, seitens der efi

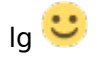

edit- die geänderte advisefeature enabled efi

-du mußt die natürlich wieder in config.plist umbenennen 😎

#### Beitrag von "pegxa" vom 10. Dezember 2022, 19:09

Nur die EFI wird nicht erkannt. Ich probiere gleich mal das formatieren und ggf. deine neue config  $\stackrel{\smile}{\smile}$  (esse nur kurz was xD)

### Beitrag von "apfel-baum" vom 10. Dezember 2022, 19:10

klar- daran soll und wird es nicht scheitern

- guten hunger

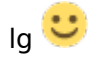

# Beitrag von "pegxa" vom 10. Dezember 2022, 19:21

Leider erkennt der Laptop immer noch nicht die EFI...

Hab es mit Advisefeature und ohne probiert und auch den stick mit Rufus in FAT32 formatiert

# Beitrag von "apfel-baum" vom 10. Dezember 2022, 19:27

du kannst den stick auch ohne rufus sondern einfach via win mit format formatieren, datenträger auswählen-format fat32, so das passiert ist, den "efi" ordner der auch nur "efi" heißt, natürlich mit dessen inhalt, auf den stick kopieren. im anschluß via entsprechender f-taste den stick beim booten auswählen.., davon booten -so es klappt 😌

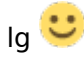

# Beitrag von "pegxa" vom 10. Dezember 2022, 19:32

Ich habe es auch nochmal mit windows formatiert aber komischerweise geht es immer noch nicht.

Anbei auch ein Bild wie der inhalt des sticks aussieht.

Und der Laptop startet auch ganz sicher über den Stick, denn ich komme ins Menu rein aber im Menu wird die EFI einfach nicht mehr angezeigt.

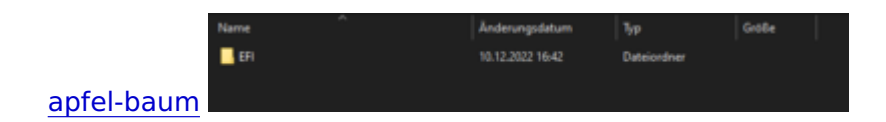

EDIT: ist es eig gewollt das die jetzige config.plist 21 fehler hat?

## Beitrag von "apfel-baum" vom 10. Dezember 2022, 20:26

hast du die bioseinstellungen auf "uefi", "csm disabled" gesetzt?

normalerweise müßte deine hd da auftauchen- hattest du osx im uefi-modus installiert?

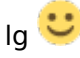

### Beitrag von "pegxa" vom 10. Dezember 2022, 20:34

UEFI ist eingestellt. csm disabled gibt es gar nicht bei meinem BIOS.

OSX im UEFI Modus sollte ich so installiert gehabt haben ja

#### Beitrag von "apfel-baum" vom 10. Dezember 2022, 20:42

ok, dann wird es mal experimentell, - lade dir bitte mit anymacos bitte monterey herunter, nicht ventura- da für den produktiveinsatz noch zuviele bugs drin sind- meiner meinung nach, und erstelle z.b. via tinu damit einen bootstick- läuft das monterey oder das os auf der platte ansonsten- und welches ist es überhaupt?

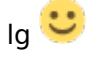

edit- falls du monterey schon am laufen hast, belasse es dabei und mache ein update der verwendeten kexte, z,b, via des kextupdaters, bzw. kannst du auch die kexte aus der aktuellen-

efi nehmen, die sind ja = aktuell

edit2- meinst du das die hier "oc088dev-pexaEFI-korr2.zip" 21 fehler hat?

#### Beitrag von "pegxa" vom 10. Dezember 2022, 20:48

Ok dann erstelle ich mal den Bootstick.

Falls du das meinst: Zurzeit ist gar nix auf der Festplatte also kein OS

Die config-advisefeat.plist hat bei mir die Fehler gezeigt

#### Beitrag von "apfel-baum" vom 10. Dezember 2022, 20:50

achso- dann ist es auch klar, warum dir der bootstick nix anzeigt- wenn da kein os auf der platte -oder dem stick ist= findet der auch nix

und ok, bei mir zeigt die efi keine fehler an, welche version der osauxtools nutzt du?

lg 🙂

#### Beitrag von "pegxa" vom 10. Dezember 2022, 20:51

ich wusste es das da irgendwas faul ist xD

Ich benutze die neueste Version, also die habe ich heute von GitHub herunter geladen ( https://github.com/ic005k/OCAu...ols/releases/tag/20220238)

# Beitrag von "apfel-baum" vom 10. Dezember 2022, 20:55

ok, bei mir ist alles ok

#### siehe bild-

| Stillende period and the set of the set of t | and the second second se                                                                                                    | · · · · · |
|----------------------------------------------------------------------------------------------------|----------------------------------------------------------------------------------------------------|-----------|
| Apartica ALA (FM)                                                                                                    | 0880                                                                                                    | ····      |
| No.         No.         No.         No.           No.         Source         Source         Source           No.         Source         Source         Source           No.         Source         Source         Source           No.         Source         Source         Source           No.         Source         Source         Source           No.         Source         Source         Source           Source         Source         Source         Source           No.         Source         Source         Source           No.         Source         Source         Source                                                                                                    | comments of angles is the applicit of application and a comments of a second second seco |           |
| 0                                                                                                    |                                                                                                    |           |

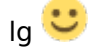

# Beitrag von "pegxa" vom 10. Dezember 2022, 21:00

Komisch.

Andere frage: welche Version soll ich auswählen? 12 ist ja Monterey

# Beitrag von "apfel-baum" vom 10. Dezember 2022, 21:03

12.6.1

hast du jetzt 2 pcs, einen worauf bereits ventura läuft und einen wo osx drauf soll? - du verwirrst etwas...

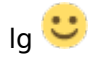

# Beitrag von "pegxa" vom 10. Dezember 2022, 21:06

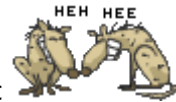

Das ist nicht mein Mac

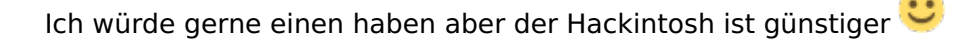

deswegen will ich aus meinem Laptop einen Hackintosh machen

## Beitrag von "apfel-baum" vom 10. Dezember 2022, 21:16

gut- das ist nicht unwichtig zur erstellung des install-sticks. so, da du einen mac zur verfügung zu scheinen hast,- mache folgendes- ,nehme dir einen frischen usb-stickgrößer als 8gb,, lade dir via anymacos monterey 12.6.1 herunter, und erstelle einen installer vom os, der wird automatisch in programme abgelegt lade dir tinu herunter , erstelle mit tinu und der installerdatei einen bootstick- die efi dafür hast du ja bereits- jetzt mounte die efipartition z.b. via der ocauxtools, dem kextupdater, cloverconfigurator um ein paar zu nennen- und kopiere den efi-ordner auf die efipartition vom usb-stick

im anschluß steckst du den usb-stick in deinen laptop und bootest von dem- da nun ein os auf dem stick drauf ist- sollte ein entsprechendes icon im bootpicker erscheinen- oder wenn opencanopy nicht gefundenwird- siehst du das textmenü - . nun install macos (name des os) wählen -und weiter geht es ins installprogramm wo du die festplatte entweder noch via das diskutility formatierst-apfs gpt- oder gleich mit der installation beginnen kannst...

und ab die post.

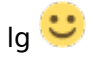

### Beitrag von "pegxa" vom 10. Dezember 2022, 22:43

Ich habe jetzt einen Stick gemacht. Da drauf ist die Monterey installations Datei und die EFI. Allerdings wenn ich jetzt den Laptop über den Stick starte kommt dieser Fehler:

#### Beitrag von "OSX-Einsteiger" vom 10. Dezember 2022, 23:26

#### Zitat von Pexa

ich wusste es das da irgendwas faul ist xD

Ich benutze die neueste Version, also die habe ich heute von GitHub herunter geladen

Hast du auch eine Data Base Aktualisierung gemacht ? <u>https://github.com/5T33Z0/OC-</u> L.../main/D\_Updating\_OpenCore

OCAT wird noch OpenCore 0.7.8 sein , stet oben links.

# Beitrag von "apfel-baum" vom 10. Dezember 2022, 23:28

#### pegxa

ok, dann schalte opencanopy aus .

einmal den haken weg, und einmal aus external, ein builtin machen

siehe-

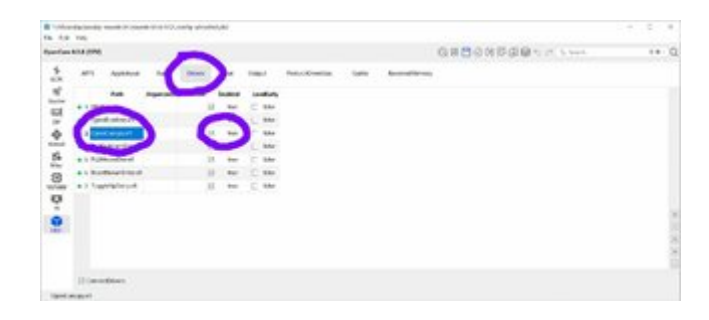

| 12.10          | 146           |                                  |                       |   |
|----------------|---------------|----------------------------------|-----------------------|---|
| <b>Spectra</b> | 1010.000      |                                  | 0.80000000            |   |
| \$             | Ref. 1944 1   | nate Beckerik line has been      |                       |   |
| -              |               | Analysis (                       |                       | - |
| E.             |               | Researcher tom                   | 1 Tantarian Same      |   |
| -              | -             | texterlet oral                   | Parties loss          |   |
| 2              |               | Parlent Assessments              |                       |   |
| 8              | Consideration | Incident 1                       | And 1                 |   |
| Ť              |               | Contraction 1                    |                       |   |
|                | (Takeniae     |                                  | and the second second |   |
|                | 220000        | Telester Industry Probability    |                       |   |
|                | 1             | fatered as a second research the |                       |   |

| B 1.00  | Charles work in case | and a construction of the second second second second second second second second second second second second s |                    | 14.8-4  |
|---------|----------------------|----------------------------------------------------------------------------------------------------|--------------------|---------|
| Apartum | A14,076              |                                                                                                    | GREGNEGESS         | ++ 0    |
| *       | 84 144 1             | naty Beclaria later his lost                                                                                    |                    |         |
| -       |                      | Apademican, 4                                                                                                   |                    | A1 (16) |
| 2       | Destates             | Really to                                                                                                    | · Installate (mass |         |
| -       | -                    | texterint trus                                                                                                  |                    |         |
| 2       |                      | foreirar madeutorian                                                                                            |                    |         |
|         |                      | Interface a                                                                                                    | States 1           |         |
| ž       |                      | Contraction 1                                                                                                   |                    |         |
| ä       | (Taxwister           |                                                                                                    |                    |         |
|         | () - Harrison below  | Terrate Trates                                                                                                  |                    |         |
|         |                      | Automation International Automation                                                                             |                    |         |

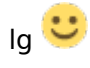

# Beitrag von "pegxa" vom 10. Dezember 2022, 23:40

Ich habe die Sachen geändert aber leider kommt immer noch der gleiche Fehler (verstehe nicht wieso. Aber Einstellungen wurden aufjedenfall übernommen)

OSX-Einsteiger ich habe noch keine Aktualisierung gemacht

Beitrag von "OSX-Einsteiger" vom 10. Dezember 2022, 23:47

#### pegxa

Du hattest auch noch ein AMD PC das war doc richtig Oder ?

### Beitrag von "pegxa" vom 10. Dezember 2022, 23:49

<u>OSX-Einsteiger</u> ich habe noch ein PC mit NVIDIA GPU und AMD CPU. Aber mit der NVIDIA GPU die ich hab (1050ti) lohnt sich nicht wirklich ein Hackintosh (nur alte mac Versionen)

## Beitrag von "apfel-baum" vom 10. Dezember 2022, 23:57

ok, ich habe grade mal opencanopy deaktiviert und den picker -external gelassen. das wurde so übernommen ohne einen fehler anzuzeigen, evtl. hat sich an 0.8.8dev etwas geändert

#### Beitrag von "pegxa" vom 11. Dezember 2022, 00:00

<u>apfel-baum</u> könntest du mir evt die config nochmal schicken? Mit den Änderungen? Vielleicht macht es ja einen Unterschied mit den verschiedenen OC Versionen

# Beitrag von "OSX-Einsteiger" vom 11. Dezember 2022, 00:03

pegxa

So machst du eine Data Base Aktualisierung (Sync OC)

Erster schritt Edit/OpenCore DEBUG einen hacken setzen .

| OpenCore DEV                       |                                                                                                    |
|------------------------------------|----------------------------------------------------------------------------------------------------|
| Upgrade OpenCore and Kexts         | 26.6                                                                                                    |
| OC Validate                        | 36 L                                                                                                    |
| Detabase                           | 34 D                                                                                                    |
| Open Detabase Directory            | <b>H</b> 5                                                                                                    |
| Generate EFI on the Desktop        | H E                                                                                                    |
| Edit Preset                        |                                                                                                    |
| Mount ESP                          | 38 M                                                                                                    |
| Backup EFI to Desktop *Backup EFI* | 36.7                                                                                                    |
| Export ACH                         |                                                                                                    |
| Import ACPI                        |                                                                                                    |
| Search                             | 87                                                                                                    |
| Previous                           |                                                                                                    |
| Next                               | 34.4                                                                                                    |
| Manual State                       |                                                                                                    |
| Move Down                          |                                                                                                    |
| Add Item                           |                                                                                                    |
| Delete item                        | 80                                                                                                    |
| Xediat                             |                                                                                                    |
| Xiani                              |                                                                                                    |
|                                    |                                                                                                    |
|                                    | A # 2                                                                                                    |
|                                    | and the second second se |

### Zweiter schritt Edit/Upgrade OpenCore and Kext

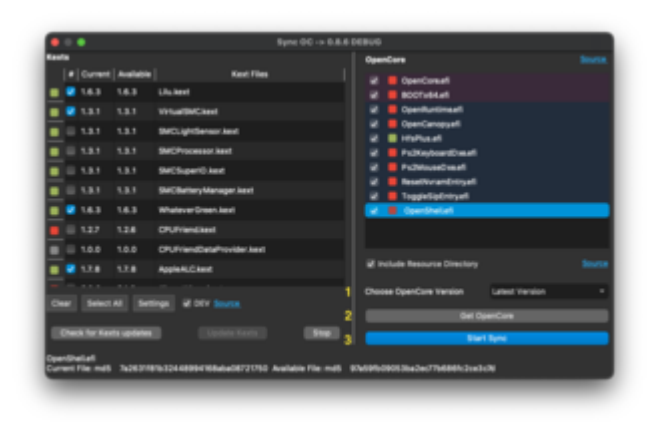

Von 1 bis 3 durch führen denn nächsten Dialog Ok bestätigen und **Speichern ( Save )** nicht Vergessen .

# Beitrag von "apfel-baum" vom 11. Dezember 2022, 00:03

klar, das ist die letzte efi-config.plist- ist gleich unterwegs

### Beitrag von "pegxa" vom 11. Dezember 2022, 00:16

OSX-Einsteiger irgendwie hab ich die Upgrade Option nicht (Siege Bild)

apfel-baum jetzt kommt dieser Fehler 😕 (2. Bild)

## Beitrag von "OSX-Einsteiger" vom 11. Dezember 2022, 00:24

Wie aktuell ist OCAT welche version ist es ?

# Beitrag von "pegxa" vom 11. Dezember 2022, 00:25

**OSX-Einsteiger** 

anbei ein Bild von der Version

EDIT: jetzt habe ich die richtige Version. Irgendwie hatte ich die Falsche installiert <u>OSX-</u> <u>Einsteiger</u>

#### Beitrag von "apfel-baum" vom 11. Dezember 2022, 00:28

ich dachte du hättest die 20220238 for oc 0.8.8 dev ? - kein wunder das es sich verheddert

## Beitrag von "pegxa" vom 11. Dezember 2022, 00:29

Irgendwie hat sich da was vermischt, als ich vom PC auf den Mac umgestiegen bin, Sorry 💛

# Beitrag von "apfel-baum" vom 11. Dezember 2022, 00:33

naja, nu 🤨, die 077er version - updaten, damit auf beiden systemen die aktuelle fungiert und die sich nicht in die haare krieger 🤨 - dann deaktiviere mal den external bootpicker, -miscboot-pickermode-builtin | und nehme die haken bei uefi-drivers-open canopy-enabled-= false, weg

#### speichern

lg 🙂

# Beitrag von "pegxa" vom 11. Dezember 2022, 00:35

Wie bekomme ich jetzt die 0.8.8 Version? von OCAUX? ਓ

# Beitrag von "apfel-baum" vom 11. Dezember 2022, 00:36

unter osx- durch "help"- "updatecheck" - wenn ocat läuft

# Beitrag von "pegxa" vom 11. Dezember 2022, 00:38

Wenn ich unter Help - Update Check mache kommt die Nachricht, dass ich bereits die neueste Version habe, allerdings bin ich auf der Version 0.7.8

# Beitrag von "OSX-Einsteiger" vom 11. Dezember 2022, 00:40

pegxa

Ich persönlich würde OpenCore 0.8.8 DEV meiden die befindet sich noch in der Entwicklung .

Lieber die Stable OpenCore 0.8.7 Guide ist hier ---> <u>Ventura auf meinem Laptop installieren?</u> Acer Aspire E5 772-5613

# Beitrag von "apfel-baum" vom 11. Dezember 2022, 00:42

#### pegxa

ja, dann folge dem rat, von <u>OSX-Einsteiger</u>, damit bist du auch gut aufgehober, , der weiß was er tut 😌

lg 🙂

# Beitrag von "pegxa" vom 11. Dezember 2022, 00:42

OSX-Einsteiger Wenn ich bei der Debug Version versuche den Upgrade durchzuführen und die Latest Version auswähle, dann komme ich bloß auf die Version 0.7.8 DEBUG

# Beitrag von "apfel-baum" vom 11. Dezember 2022, 00:44

hake bitte mal -help- , -automatily check for updates- an und starte ocat neu

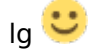

#### Beitrag von "OSX-Einsteiger" vom 11. Dezember 2022, 00:44

Hast alle schritte durch geführt und zuletzt gespeichert Save ?

## Beitrag von "apfel-baum" vom 11. Dezember 2022, 00:45

ich verabschiede mich dann erstmal 😌

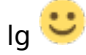

### Beitrag von "pegxa" vom 11. Dezember 2022, 00:46

Gute Nacht apfel-baum

<u>OSX-Einsteiger</u> Ich habe beim Upgrade die Kext geupdatet, latest Version ausgewählt und Start Sync gedrückt. Zumindest hab ich das von dem Bild verstanden

# Beitrag von "OSX-Einsteiger" vom 11. Dezember 2022, 00:54

Du musst speichern sonnst werden die einstellungen nicht übernommen .

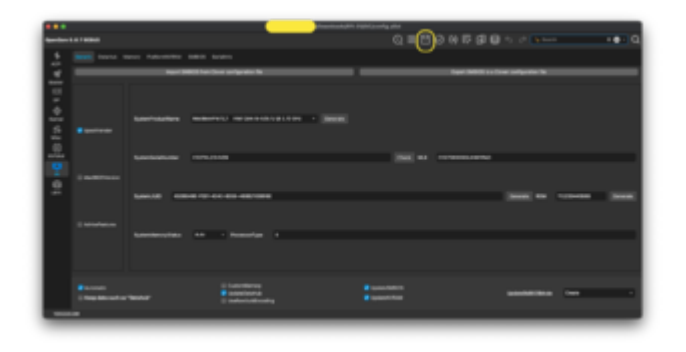

# Beitrag von "pegxa" vom 11. Dezember 2022, 00:55

Hab ich gemacht. Aber ich komme gar nicht auf die 0.8.7 Version. Bei mir ist die Version 0.7.8 die höchste Version, die ich im Drop-Down-Menu auswählen kann.

Aber wir können da morgen weiter machen 🐸 Bin fertig für heute

# Beitrag von "OSX-Einsteiger" vom 11. Dezember 2022, 01:01

Du sollst Latest Version an klicken mann

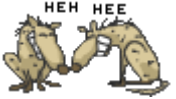

# Beitrag von "pegxa" vom 11. Dezember 2022, 01:13

Ich dachte das habe ich gemacht <sup>9</sup>

Es ist zu spät 😂

EDIT: Ich habe jetzt in OCAUX per EDIT - Upgrade - Latest Version - Start Sync - Gespeichert gemacht, aber ich bin immer noch in der Version 0.7.8 <u>OSX-Einsteiger</u>

### Beitrag von "OSX-Einsteiger" vom 11. Dezember 2022, 13:41

Sonnst lösche mal alle OCAT Versionen und mach noch mal alles neu.

## Beitrag von "pegxa" vom 11. Dezember 2022, 14:03

Ich habe alles versucht, aber ich komme nicht auf die Version 0.8.7.

Die höchste Version die ich erreicht habe ist die Version 0.8.2, indem ich den Haken bei EDIT - DEV gesetzt habe.

# Beitrag von "OSX-Einsteiger" vom 11. Dezember 2022, 14:08

das ist ja komisch sonnst mal unter Windows testen.

Auch mal so testen für OpenCore DEV

|                                                   |                | OpenCore                                                  |  |
|---------------------------------------------------|----------------|-----------------------------------------------------------|--|
| Current Available                                 | Kest Files     | 🔹 📕 OpenConsell                                           |  |
|                                                   |                | BOOTv84.et                                                |  |
|                                                   |                | Coenturtiment                                             |  |
|                                                   |                | V B Sectoreuri                                            |  |
|                                                   |                |                                                           |  |
|                                                   |                |                                                           |  |
|                                                   |                |                                                           |  |
|                                                   |                |                                                           |  |
|                                                   |                |                                                           |  |
|                                                   |                |                                                           |  |
|                                                   |                |                                                           |  |
|                                                   |                | Include Resource Directory                                |  |
|                                                   |                |                                                           |  |
|                                                   |                | OpenCore development version update so                    |  |
|                                                   |                | Mps: jgthub.com/dortania@ulid-repo                        |  |
| Dear Select Al Settings                           | 🖉 DEV Source.  |                                                           |  |
|                                                   |                | 1 Det DyerCore                                            |  |
| Check for Kents updates                           |                | the g                                                     |  |
|                                                   |                |                                                           |  |
| pencanopyet<br>unen File mitt. distalkontentoolut | COMPROVING AND | In File and State No. 2 and State State State State State |  |
|                                                   |                |                                                           |  |

# Beitrag von "pegxa" vom 11. Dezember 2022, 14:10

Ok sehr komisch. Ich habe es einfach nochmal probiert und jetzt hat es geklappt. Frag mich nicht wieso Sin jetzt auf Version 0.8.7

Jetzt muss ich mich erstmal wieder zurecht finden und gucken was ich machen muss  ${igside {igside {igau {igside {igside {igau {igau$ 

EDIT: Ich komme jetzt in den Builtin Picker, aber jetzt kommt wieder was komisches:

- beim Starten kommt erstmal das ACER Logo

- Dann wird der Bildschirm schwarz

- Ich muss ca. 10 Sekunden warten und dann ein externes Gerät anschließen (Maus)

- Dann zeigt sich erst der Picker. Zudem kann ich nicht mit den Pfeiltasten steuern, sondern muss auch mit einer externen Tastatur steuern.

- d.h. der Picker ist ganz schön komisch xD

ABER es gibt ein wichtigeres Problem:

Wenn ich im Picker den Installer auswähle, dann lädt es kurz und der Laptop startet neu.

Dann lande ich wieder im Picker und es ist nix passiert

# Beitrag von "OSX-Einsteiger" vom 11. Dezember 2022, 14:27

Es soll immer noch Ventura sein richtig?

Zu OCAT mach mal ein Hacken bei Edit/OpenCore DEBUG und noch ml das ganze

#### Beitrag von "pegxa" vom 11. Dezember 2022, 14:29

Ich hätte gerne Ventura (einfach weil es die neueste Version ist), allerdings hat <u>apfel-baum</u> davon abgeraten, da es anscheinend noch sehr viele Bugs hat. Ich würde den Hackintosh zwar eh nur als "Hobby" nutzen und nichterzum Arbeiten oder so aber wenn der Experte sagt, lieber

noch nicht, dann glaube ich ihm

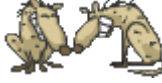

Den Haken hatte ich schon drinnen. Ich habe dann (mit dem Haken aktiviert) den Picker auf Builtin gesetzt und den Haken bei OpenCanopy raus. Und dann natürlich gespeichert.

EDIT: Also zurzeit hab ich den Monterey Installer auf dem Stick OSX-Einsteiger

#### Beitrag von "OSX-Einsteiger" vom 11. Dezember 2022, 16:27

pegxa

Das Problem bei Ventura ist zu diesen Zeitpunkt fällt noch der Treiber für deine HD 5500 das kommt erst später wenn Ventura Installiert ist dann mit OCLP OpenCore Legacy Patcher .

Lade mal die Aktuelle config.plist hoch.

### Beitrag von "pegxa" vom 11. Dezember 2022, 16:44

Alles klar, danke für die Erklärung 🗮

Hier die aktuelle config.plist die in der EFI vom USB-Stick ist. (Nur um sicher zu gehen, dass ich die EFI richtig platziert habe, ich habe den Stick per OCAUX gemountet und die EFI in die EFI "Festplatte" gepackt)

# Beitrag von "OSX-Einsteiger" vom 11. Dezember 2022, 16:55

Erstmal sollte Monterey laufen und erst dann schaut wie es weiter geht .

Für Monterey diese boot-args löschen.

SIP aktivieren csr-active-config 0000000

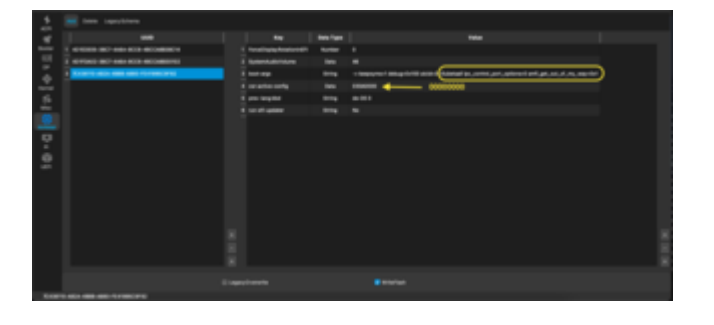

# Beitrag von "pegxa" vom 11. Dezember 2022, 17:12

Leider komme ich nachdem ich den Monterey Installer ausgewählt habe, nach kurzer Zeit immer wieder zum Picker.

Ich wähle den Installer aus, dann lädt er kurz was, dann geht er aus und startet wieder und dann bin ich wieder im Picker.

Zudem hab ich mal ein Bild gemacht, wie es jetzt seit neuestem aussieht wenn ich den Laptop über den Stick starte. Weiß nicht was dieser Text soll oder ob er etwas hilft, will aber nix vorenthalten

EDIT: Was ich vergessen habe dazu zu schreiben: Als der Text noch nicht da war, ist es immer direkt in den Picker gegangen aber jetzt bleibt es da immer so 10 Sekunden stehen und geht dann in den Picker, also halb so wild

# Beitrag von "OSX-Einsteiger" vom 11. Dezember 2022, 17:27

Diese Info komme erst vor dem OpenCore Menü das ist bei der DEBUG Version normal

#### Zitat von Pexa

EDIT: Was ich vergessen habe dazu zu schreiben: Als der Text noch nicht da war, ist es immer direkt in den Picker gegangen aber jetzt bleibt es da immer so 10 Sekunden stehen und geht dann in den Picker, also halb so wild

Dann ist OCAT nicht links oben OpenCore DEBUG --> <u>Ventura auf meinem Laptop installieren?</u> Acer Aspire E5 772-5613

# Beitrag von "pegxa" vom 11. Dezember 2022, 17:29

# Beitrag von "OSX-Einsteiger" vom 11. Dezember 2022, 17:32

mach noch mal das Sync OC

### Beitrag von "pegxa" vom 11. Dezember 2022, 17:43

Habe nochmal gesynct. beim Start ist noch der Text und beim auswählen vom Installer startet der Laptop immer noch neu und ich lande wieder im Picker

## Beitrag von "OSX-Einsteiger" vom 11. Dezember 2022, 17:46

kannst du mal die log hochladen findest du auf dem USB Stick unter der EFI

#### Beitrag von "apfel-baum" vom 11. Dezember 2022, 17:47

dann muß noch geschraubt werden. lieber im picker landen als eine rebootschleife, ggf. eine kleinigkeit, ein haken der fehlt, aber das kriegt OSX-Einsteiger hin ; ich wüßte grade außer einem efi vergleich auch nix.

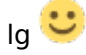

# Beitrag von "pegxa" vom 11. Dezember 2022, 17:55

Es waren sehr viele Logs im Ordner und hab da nicht mehr durch geblickt.

Hab die mal rausgelöscht und einmal wieder den Ablauf gemacht, sodass sich wieder neue Logs erstellen.

Komischerweise sind es mehrere geworden, aber ich hab die mal komprimiert und dir hier hochgeladen

### Beitrag von "OSX-Einsteiger" vom 11. Dezember 2022, 18:11

Ist im BIOS VT-D an

CSM an

CFG Lock wirst wohl nicht deaktivieren können.